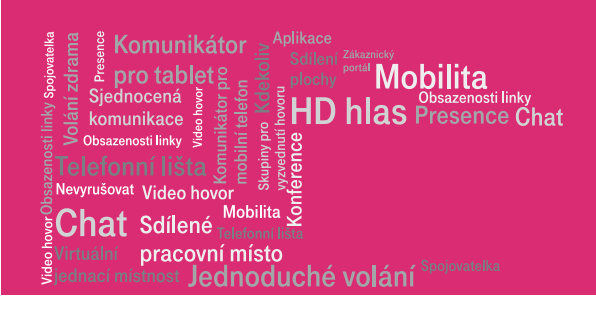

# **IP komplet DSL**

# Návod pro nastavení WiFi sítě

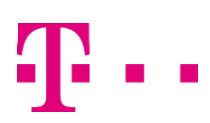

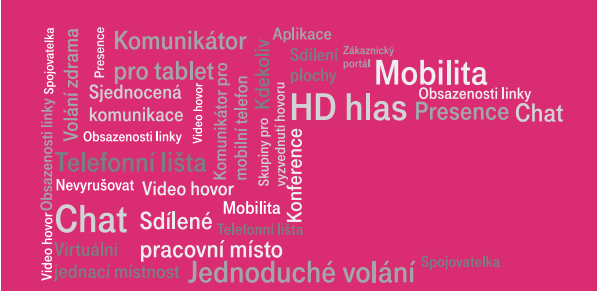

### Návod pro připojení k vestavěnému přístupovému bodu

WiFi ADSL/VDSL modemu.

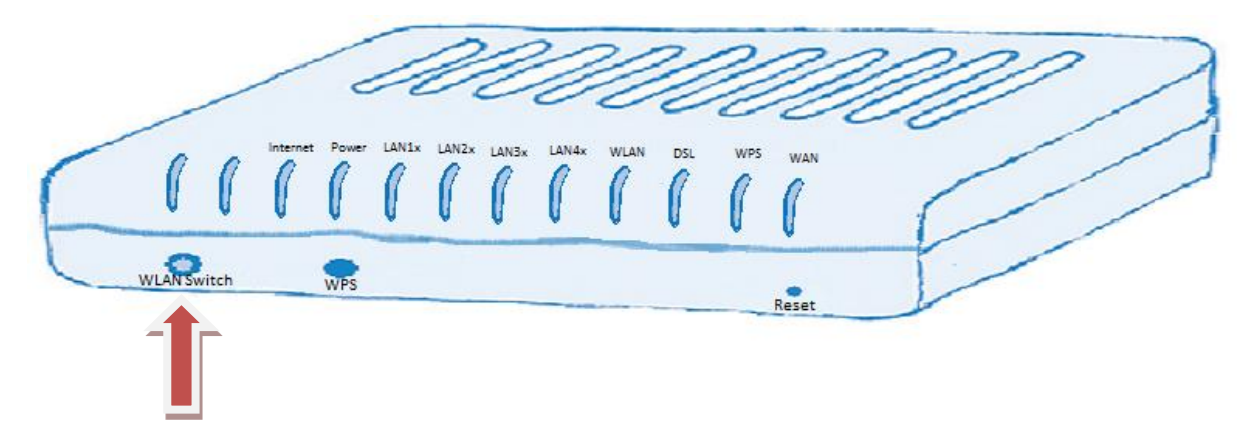

Po zapnutí ADSL/VDSL modemu vždy počkejte cca 2 minuty, než se modem připojí k internetu a kontrolky na něm se ustálí.

#### Zapnutí WiFi

Ve výchozím stavu je WiFi síť zapnutá. Stav je indikován zeleně svítící kontrolkou "WLAN". Pokud kontrolka nesvítí, stiskněte a podržte tlačítko "WLAN Switch" dokud se kontrolka nerozsvítí.

Nyní je možné se k síti připojit. Na spodní straně modemu naleznete dva názvy sítě a dvě přístupová hesla. Názvy i přístupová hesla lze změnit přes webové rozhraní.

SSID označuje název sítě a heslo pak WPA-PSK klíč, který je třeba zadat pro přístup do vybrané sítě.

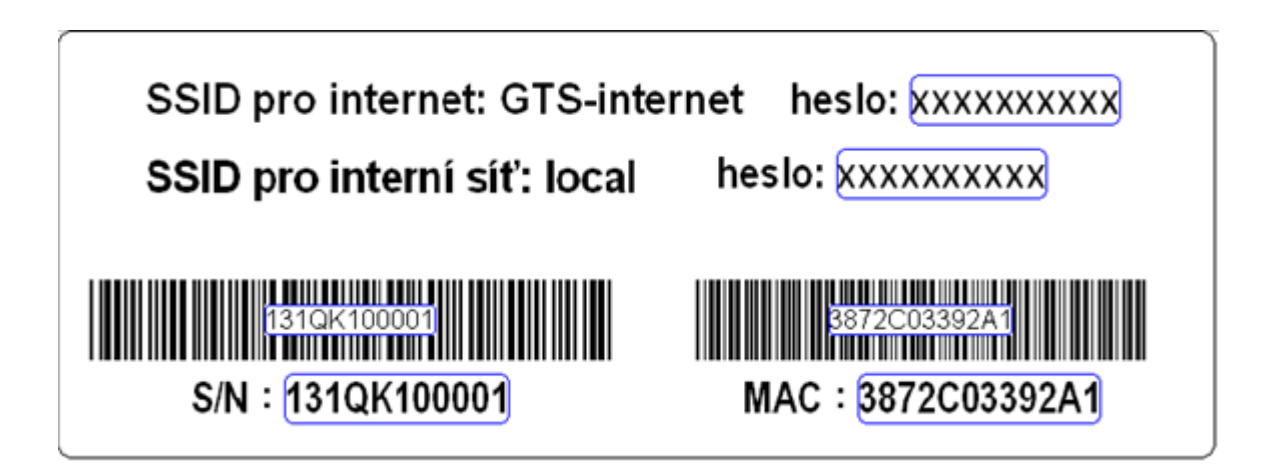

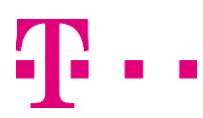

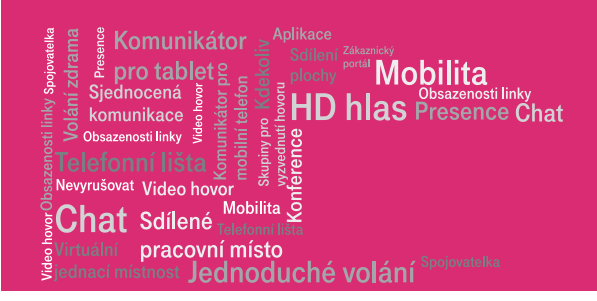

Zapněte WiFi<sup>1</sup> adaptér na svém počítači (přepínač nebo pomocí aplikace pro řízení adaptéru, které aktivuje příjem WiFi signálu) a vyhledejte dostupné bezdrátové sítě v okolí – postup se liší podle operačního systému počítače. Mezi sítěmi už by měla být i síť, jejíž název je na spodní straně modemu v poli SSID.

Vyberte ji a připojte se k ní. Během připojování vás systém vyzve k zadání síťového klíče (pole WPA-PSK). Po zadání hesla systém oznámí, že jste připojeni. Vaše bezdrátové WiFi připojení je nyní plně funkční.

#### Vypnutí WiFi<sup>1</sup>

V případě, že v budoucnu přestanete chtít využívat WiFi síť, je možné ji opět jednoduše vypnout tlačítkem WLAN Switch. Tlačítko přidržte přesně 5 sekund a poté stisk uvolněte. Během krátké chvíle kontrolka WLAN zhasne a WiFi síť bude vypnutá.

SSID<sup>2</sup> **"local"** je určena pro počítače a další koncová zařízení zákazníka. Mají přístup do interní počítačové sítě. Zařízení se mezi sebou vidí navzájem a mohou spolu komunikovat.

SSID<sup>2</sup> **"Profesionální internet"** je určeno pro hosty, kteří se připojují přes WiFi. Připojená zařízení nevidí sebe navzájem, ani na počítače připojené k modemu kabelem. K dispozici je pouze přístup k internetu.

<sup>&</sup>lt;sup>2</sup> SSID (Service Set Identifier) je jedinečný identifikátor každé bezdrátové (WiFi) počítačové sítě. Přístupový bod (AP) vysílá pravidelně každých několik sekund svůj identifikátor v takzvaném majákovém rámci (beacon frame) a klienti si tak mohou snadno vybrat, ke které bezdrátové síti se připojí (Wikipidie).

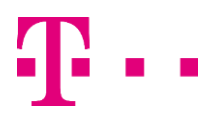

<sup>&</sup>lt;sup>1</sup> Název WiFi původně neměl znamenat nic, ale časem se z něj stala slovní hříčka wireless fidelity (bezdrátová věrnost) analogicky k Hi-Fi (high fidelity – vysoká věrnost) (Wikipedie).

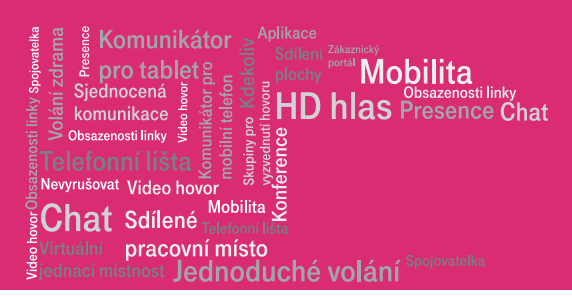

## Návod na změnu přístupových údajů WiFi sítě

Do adresního řádku internetového prohlížeče připojeném počítači zadáte IP adresu modemu – "172.16.0.1". Použijte prosím MSIE nebo Mozilla Firefox.

| Vyžaduje se ověření                                 |                                                         | $\times$ |
|-----------------------------------------------------|---------------------------------------------------------|----------|
| Server http://172.16.0.1:<br>heslo. Odpověď serveru | 80 vyžaduje uživatelské jméno a<br>I: Broadband Router. |          |
| Jméno uživatele:<br>Heslo:                          |                                                         |          |
|                                                     | Přihlásit se Zrušit                                     |          |

Uživatelské jméno je "user", heslo je "user".

Nyní se vám zobrazí úvodní stránka modemu, jsou zde základní informace o modemu. Pro nastavení WiFi stiskněte "Wireless"

| COMTREND                                        |                             |                                   |
|-------------------------------------------------|-----------------------------|-----------------------------------|
| Multi-                                          | DSL CPE                     |                                   |
|                                                 | Device Info                 |                                   |
| - All                                           | Board ID:                   | 96368MT-1341N                     |
| Device Info<br>Wireless<br>Management<br>Logout | Software Version:           | H641-406GTS-C02 R01.B2pvC035l.d24 |
|                                                 | Bootloader (CFE) Version:   | 1.0.37-106.24-27                  |
|                                                 | DSL PHY and Driver Version: | B2pvC035l.d24                     |
|                                                 | Wireless Driver Version:    | 5.100.123.0.cpe4.06L03.4          |
|                                                 | Serial Number:              | 134QKA00075                       |
|                                                 | System Uptime:              | 0D 0H 3M 25                       |
|                                                 | DCI Henimer                 |                                   |

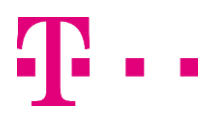

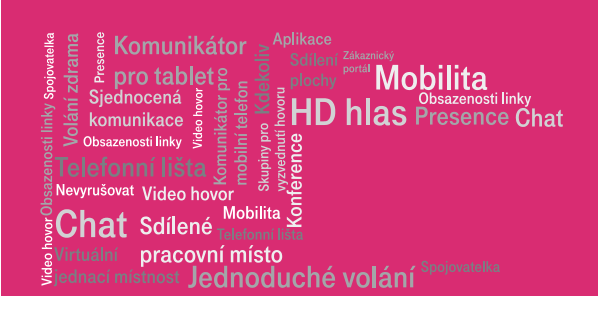

Dále stiskněte "Basic". Pokud chcete používat bezdrátovou síť, položka "Enable Wireless"musí být zaškrtnutá. V kolonce SSID můžete změnit název vaší WiFi sítě.

| Device Info<br>Wireless<br>Basic<br>Security<br>MAC Filter<br>Wireless Bridge<br>Advanced<br>Station Info<br>Management<br>Logout | Wireless -<br>This page a<br>requirement<br>Click "Apph<br>I En<br>Click "Click<br>SSID:<br>BSSID:<br>BSSID:<br>Country:<br>Max Client | Basic<br>llows you to configure basic features<br>is,<br>y/Save" to configure the basic wirele<br>able Wireless<br>de Access Point<br>ents Isolation<br>sable WMM Advertise<br>able Wireless Multicast Forwarding (N<br>GTS-internet<br>F8:8E:85:97:66:49<br>CZECH REPUBLIC<br>s: 16 | wm     | reless LAN         | N interface. Y              | 'ou can er    | nable or d     | isable the wireless LAM | vl in |
|----------------------------------------------------------------------------------------------------|----------------------------------------------------------------------------------------------------|----------------------------------------------------------------------------------------------------|--------|--------------------|-----------------------------|---------------|----------------|-------------------------|-------|
|                                                                                                    | Wireless -                                                                                                    | Guest/Virtual Access Points:                                                                                                    |        |                    |                             |               |                |                         |       |
|                                                                                                    | Enabled                                                                                                    | SSID                                                                                                    | Hidden | Isolate<br>Clients | Disable<br>WMM<br>Advertise | Enable<br>WMF | Max<br>Clients | BSSID                   |       |
|                                                                                                    |                                                                                                    | local                                                                                                    |        | 1                  |                             |               | 16             | 6A:8E:85:97:66:4A       |       |
|                                                                                                    |                                                                                                    | wl0_Guest2                                                                                                    |        |                    |                             |               | 16             | N/A                     |       |
|                                                                                                    |                                                                                                    | wl0_Guest3                                                                                                    |        |                    |                             |               | 16             | N/A                     |       |
|                                                                                                    | (Apply/Sa                                                                                                    | vel                                                                                                    |        |                    |                             |               |                |                         |       |

Pro změnu přístupového hesla sítě stiskněte "Security". Vyberte příslušnou bezdrátovou síť (SSID). Nastavte své nové heslo.

Pozor - nyní se přístupové heslo liší od hesla uvedeného na štítku přístroje!

| Device Info<br>Wireless<br>Basic<br>Security | Wireless Security<br>This page allows you to configure security features of the wireless LAN interface.<br>You may setup configuration manually<br>OR<br>through WiFi Proteted Setup(WPS)                                             |
|----------------------------------------------|----------------------------------------------------------------------------------------------------|
| MAC Filter                                   |                                                                                                    |
| Advanced                                     | Enable WPS Disabled                                                                                                    |
| Station Info                                 |                                                                                                    |
| Logout                                       | Manual Setur AD                                                                                                    |
| -                                            | Planual Secup AP                                                                                                    |
|                                              | You can set the network authentication method, selecting data encryption,<br>specify whether a network key is required to authenticate to this wireless network and specify the encryption strength.<br>Click "Apply/Save" when done. |
|                                              | Select SSID: GTS-internet 💌                                                                                                    |
|                                              | Network Authentication: WPA2 -PSK                                                                                                    |
|                                              | WPA/WAPI passphrase: Click here to display                                                                                                    |
|                                              | WPA Group Rekey Interval:                                                                                                    |
|                                              | WPA/WAPI Encryption: TKIP+AES                                                                                                    |
|                                              | WEP Encryption: Disabled v                                                                                                    |
|                                              | (Apply/Save)                                                                                                    |